## 外部カメラ用モニター起動マニュアル

| Press F1 to run B105 setup                                                                                                    |                                                                                                    |
|----------------------------------------------------------------------------------------------------|----------------------------------------------------------------------------------------------------|
| Nain Processor:<br>Nathematics Co-processor:<br>Display Adapter Type:<br>Serial Ports:<br>Fanailel Ports:<br>Floppy disk drives:<br>Total Conventional IAM:                                                                          | NEC U28<br>Intel 0007<br>SGA-VGA (Video B105 Frenest)<br>COMUI mene; COMUI mome; COMUI mome;<br>LFTL: mome; LFT2: mome<br>Brive 01 1.44 PD, 3.5"; Brive 1: mome<br>640 K18 |
| Melcome to the BIOS setup<br>Enter command (b for help)<br>BIOS setup commands:<br>f - Change first floppy A<br>p - Change second floppy<br>A<br>p - Change second floppy<br>a - Save changes and exit<br>g - Exit without maving ch | atlity<br>: h<br>in type<br>rive type<br>#mgem                                                                                                    |

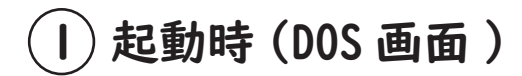

黒い画面が出たら F1 キーを押してください。

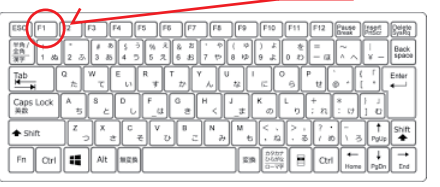

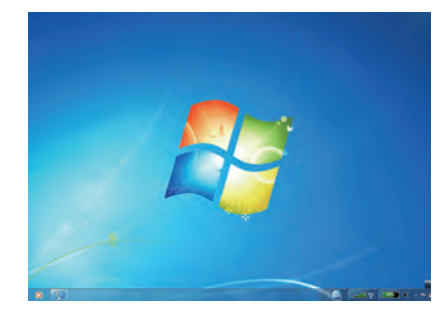

## 起動時(Windows 画面)

Windows の画面が表示されたら 「ログオフ」してください。

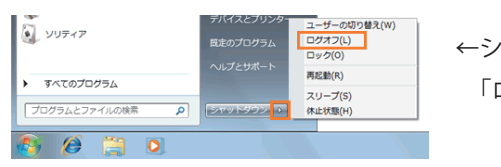

←シャットダウンの横「▶」から 「ログオフ」を選択してください。

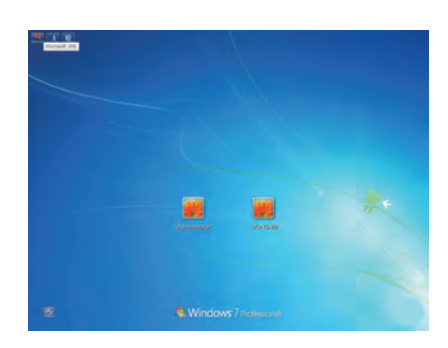

③ 再ログイン(ログの切替画面)

「HONG-99」を選択してください。

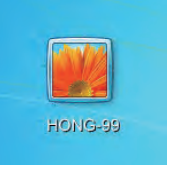

※カメラモニターは「HONG-99」内でのみ 動作します。

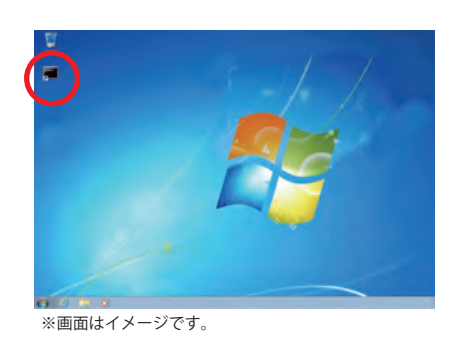

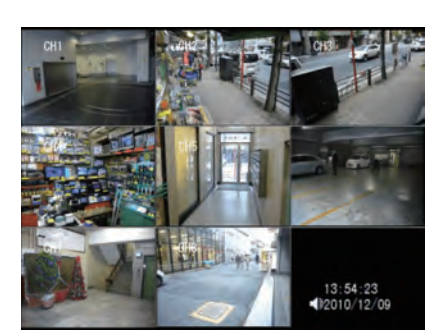

## (4) モニターアプリ起動

画面左上にあるカメラーモニターアプリの アイコンをクリックしてください。

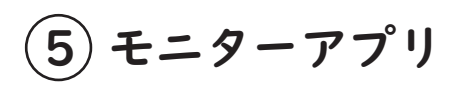

- ・「接続中…」:表示まで時間がかかる場合があります。
- ・全画面表示は右上の 🖂 拡大ボタンを押してください。